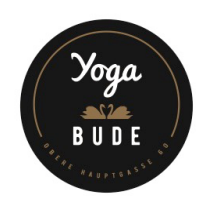

## ERSTE BUCHUNG EINER STUNDE

Dank des interaktiven Online-Stundenplans von Fitogram kannst du nach dem Einrichten deines Kontos deine Stunden und Workshops mit wenigen Klicks einfach buchen.

## FÜR DEINE ERSTE BUCHUNG GEHST DU WIE FOLGT VOR:

- 1. Wähle aus dem Online-Stundenplan die Stunde aus, an der du teilnehmen möchtest
- 2. Klicke auf die gewünschte Stunde. Du wirst zu den Details weitergeleitet.
- 3. Wähle das Produkt, das du kaufen möchtest, unter den rechts verfügbaren Produkten.
- 4. Klicke auf WEITER
- 5. Klicke auf Registrieren im unteren Abschnitt der Daten.
- 6. Erstelle dein Konto
  - Vorname, Nachname, E-Mail-Adresse eingeben.
  - Wähle ein Passwort.
  - Akzeptiere die AGB und die Datenschutzbestimmungen.
  - Klicke auf REGISTRIEREN.
- 7. Gib die vom Studio benötigten Zusatzinformationen ein (diese können variieren).
- 8. Wähle die Zahlungsmethode.
- 9. Akzeptiere die AGB und die Datenschutzbestimmungen des Studios.
- 10. Klicke auf JETZT KAUFEN.

Deine Buchung ist bestätigt! Du erhältst eine Bestätigungsmail, sowohl für die gebuchte Stunde als auch für das gekaufte Produkt.